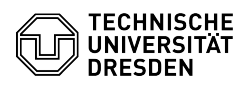

## How to upgrade the hardware version of a virtual machine

## 15.05.2024 08:48:48

## **FAQ-Artikel-Ausdruck**

| Kategorie:                                                                                                    | Server-Dienste                                                                                             | Bewertungen:           | 0                     |
|----------------------------------------------------------------------------------------------------|----------------------------------------------------------------------------------------------------|------------------------|-----------------------|
| Status:                                                                                                    | öffentlich (Alle)                                                                                          | Ergebnis:              | 0.00 %                |
| Sprache:                                                                                                    | en                                                                                                    | Letzte Aktualisierung: | 09:37:52 - 21.03.2024 |
|                                                                                                    |                                                                                                    |                        |                       |
| Lösung (öffentlich)                                                                                                    |                                                                                                    |                        |                       |
| Overview                                                                                                    |                                                                                                    |                        |                       |
| The latest available version of the hardware compatibility layer guarantees<br>the best performance and most reliable behavior of the applications running on<br>your virtual machine.<br>The hardware compatibility layer version is basically the current available<br>version on the underlying host systems at the time of VM provisioning.<br>Upgrading a Virtual Machine to the latest hardware version is the physical |                                                                                                    |                        |                       |
| equivalent of swapping the drive out of one system and placing it into a new<br>one. Therefore, it is recommended to take a snapshot of the VM before<br>upgrading in case there are problems after the upgrade.                                                                                                    |                                                                                                    |                        |                       |
| f a new hardware version is available for a virtual machine, an alarm icon<br>with a corresponding message appears on the particular VM in the VM management<br>area of the Self-Service-Portal <sup>1</sup> .<br>For VMs in the Enterprise Cloud, the responsible VM administrators are also<br>informed by[1]Centreon by email.                                                                                             |                                                                                                    |                        |                       |
| 12]VM management Enterprise Cloud<br>[3]VM management Research Cloud                                                                                                    |                                                                                                    |                        |                       |
| How to upgrade the hardware version of a virtual machine?                                                                                                    |                                                                                                    |                        |                       |
| n the VM management area of the Self-Service-Portal:<br>- Shut down VM (click on )<br>- Create snapshot (click on Create snapshot in the 3-dot menu)<br>- Upgrade hardware version (click on Upgrade hardware version in the 3-dot<br>menu)                                                                                                    |                                                                                                    |                        |                       |
| After a successful upgrade, the alarm icon disappears and the menu item Update<br>hardware version is deactivated. Then start the VM (click on ). Since the<br>pperating system sets up the new hardware at the first start, the first<br>startup process after the upgrade may take a bit longer than usual.                                                                                                    |                                                                                                    |                        |                       |
| [1] https://centreon.zih.tu-<br>[2] https://selfservice.tu-d                                                                                                    | dresden.de<br>resden.de/services/enterprise-cloud/overview/<br>resden.de/services/research-cloud/overview/ |                        |                       |